# Introduction

- Connexion au nuage de l'Interfoodcoop
- Connexion au nuage de l'Interfoodcoop sur smartphone
- Quelques fonctions de base

## Connexion au nuage de l'Interfoodcoop

Pour se connecter au Nextcloud de l'InterfoodCoop...

- (1) Il faut d'abord se rendre sur https://nuage.interfoodcoop.net/
- (2) Il faut ensuite sélectionner :

### Se connecter avec votre compte InterFoodcoop (forum)

La fenêtre de connexion du **forum de l'InterfoodCoop** s'ouvre alors.

(3) Renseigner le nom d'utilisateur et le mot de passe.

et cliquer sur :

🔒 Se connecter

|                                                                                                    | Français                                                                                                    |  |  |  |  |
|----------------------------------------------------------------------------------------------------|----------------------------------------------------------------------------------------------------|--|--|--|--|
| /ous êtes sur le point de vous connecter au service https://nuage.interfoodcoop.net/apps/user_saml/saml/metadata. Lors de<br>ouverture de session, le fournisseur d'identité enverra des informations sur votre identité à ce service. Acceptez-vous cela ? |                                                                                                    |  |  |  |  |
| Se souvenir du consentement Oui Non                                                                                                    |                                                                                                    |  |  |  |  |
|                                                                                                    |                                                                                                    |  |  |  |  |
| nformations qui seront envoyées à https<br>discourse.email                                                                                                    | s://nuage.interfoodcoop.net/apps/user_saml/saml/metadata                                                                                                    |  |  |  |  |
| nformations qui seront envoyées à https<br>discourse.email<br>discourse.external_id                                                                                                    | s://nuage.interfoodcoop.net/apps/user_sami/sami/metadata                                                                                                    |  |  |  |  |
| formations qui seront envoyées à https<br>discourse.email<br>discourse.external_id<br>discourse.groups                                                                                                    | s://nuage.interfoodcoop.net/apps/user_saml/saml/metadata                                                                                                    |  |  |  |  |
| nformations qui seront envoyées à https<br>discourse.email<br>discourse.external_id<br>discourse.groups                                                                                                    | s://nuage.interfoodcoop.net/apps/user_saml/saml/metadata<br>149<br>• niveau_conflance_0                                                                      |  |  |  |  |
| nformations qui seront envoyées à https<br>discourse.email<br>discourse.external_id<br>discourse.groups                                                                                                    | s://nuage.interfoodcoop.net/apps/user_saml/saml/metadata<br>149<br>• niveau_conflance_0<br>• niveau_conflance_1                                              |  |  |  |  |
| nformations qui seront envoyées à https<br>discourse.email<br>discourse.external_id<br>discourse.groups                                                                                                    | s://nuage.interfoodcoop.net/apps/user_saml/saml/metadata          149         • niveau_conflance_0         • niveau_conflance_1         • Info-Interfoodcoop |  |  |  |  |

InterFoodcoop.net

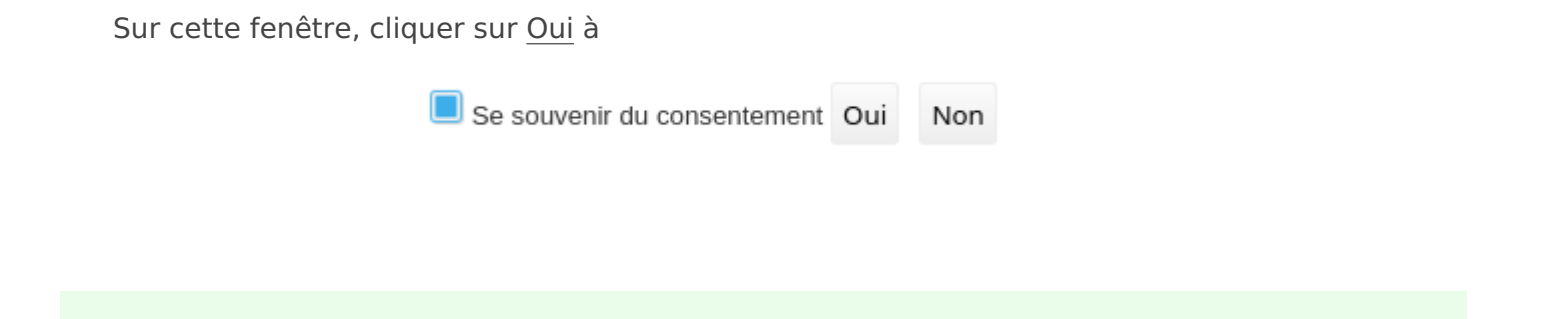

La **page d'accueil du Nextcloud** de l'InterfoodCoop s'ouvre alors :

|                                                                            | Ŷ | 4                            |                                                                |                                               |                                                 | ۹ 🔹 🥥                            |
|----------------------------------------------------------------------------|---|------------------------------|----------------------------------------------------------------|-----------------------------------------------|-------------------------------------------------|----------------------------------|
| Tous les fichiers C Récent Favoris                                         | ŧ | Ajoutez des notes, listes ou | Les applica                                                    | tions intégrées c                             | lans Nextcloud                                  | 1"                               |
| <ul> <li>Partages</li> <li>Étiquettes</li> </ul>                           | _ | Nodifiés réceniment          | -     odoo-interfoodcoop.png       P =     Commentés récemment | INTERCOOP-Comparatixisx<br>Modifiës récemment | CRs-réunions-communaxlsx.<br>Modifiés récemment | Readme.md<br>Modifiés récemment  |
|                                                                            |   | Nom -                        |                                                                |                                               |                                                 | Taille Modifié                   |
|                                                                            |   | intercoop                    |                                                                |                                               |                                                 | 521,2 /B il y a 6 heures         |
|                                                                            |   | intercoop (2)                |                                                                |                                               |                                                 | 😢 1 KB il y a 3 jours            |
|                                                                            |   | La Crémerie                  |                                                                |                                               |                                                 | < Shared 790 KB il y a 9 minutes |
| <ul> <li>Fichiers supprimés</li> <li>790 KB utilisés sur 204 MB</li> </ul> |   | 3 dossies                    | Les dossiers ac                                                | cessibles                                     | Les param                                       | ètres généraux                   |
| O Paramètres                                                               |   |                              |                                                                |                                               |                                                 |                                  |

#### Notes de bas de page :

**Bravo**!

1) À *quoi sert la page de consentement ?* Elle permet de vous montrer quelles sont vos données du forum qui sont envoyés à notre Nextcloud.

# Connexion au nuage de l'Interfoodcoop sur smartphone

Pour se connecter au nuage depuis votre smartphone, vous pouvez utiliser l'application mobile Nextcloud.

(1) Télécharger l'app mobile pour Android ou iOS :

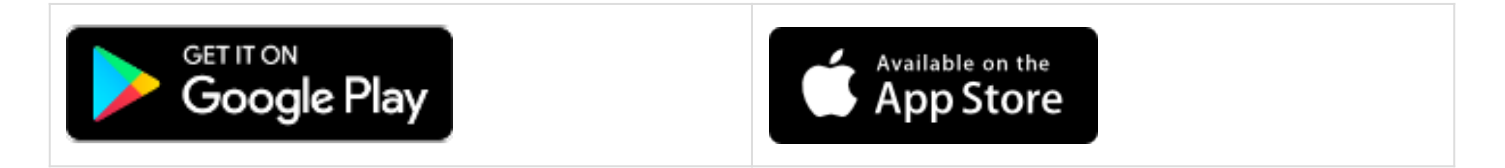

(2) Sur votre ordinateur, allez sur les paramètres de sécurité de votre compte :

https://nuage.interfoodcoop.net/settings/user/security

(3) Dans Appareils & sessions, indiquez un nom d'application et cliquez sur Créer :

### **Appareils & sessions**

Clients web, applications de bureau et mobiles actuellement connectés avec votre compte.

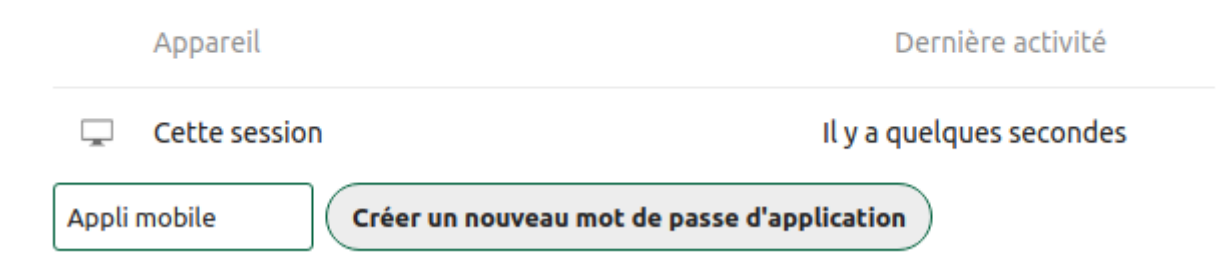

(4) Cela va générer un nouveau mot de passe. Pour éviter de devoir le recopier, cliquez sur "Afficher le QR code" :

Utilisez les informations d'identification ci-dessous pour configurer votre application ou appareil. Pour des raisons de sécurité, ce mot de passe ne sera affiché qu'une seule fois.

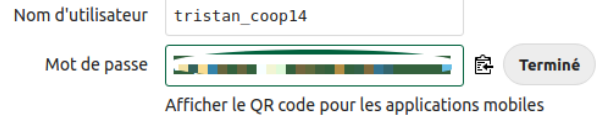

(5) Ouvrez l'application Nextcloud sur votre smarphone. Cliquez sur "Se connecter", puis sur le pictograme QR Code pour pouvoir scanner le code affiché sur votre ordinateur :

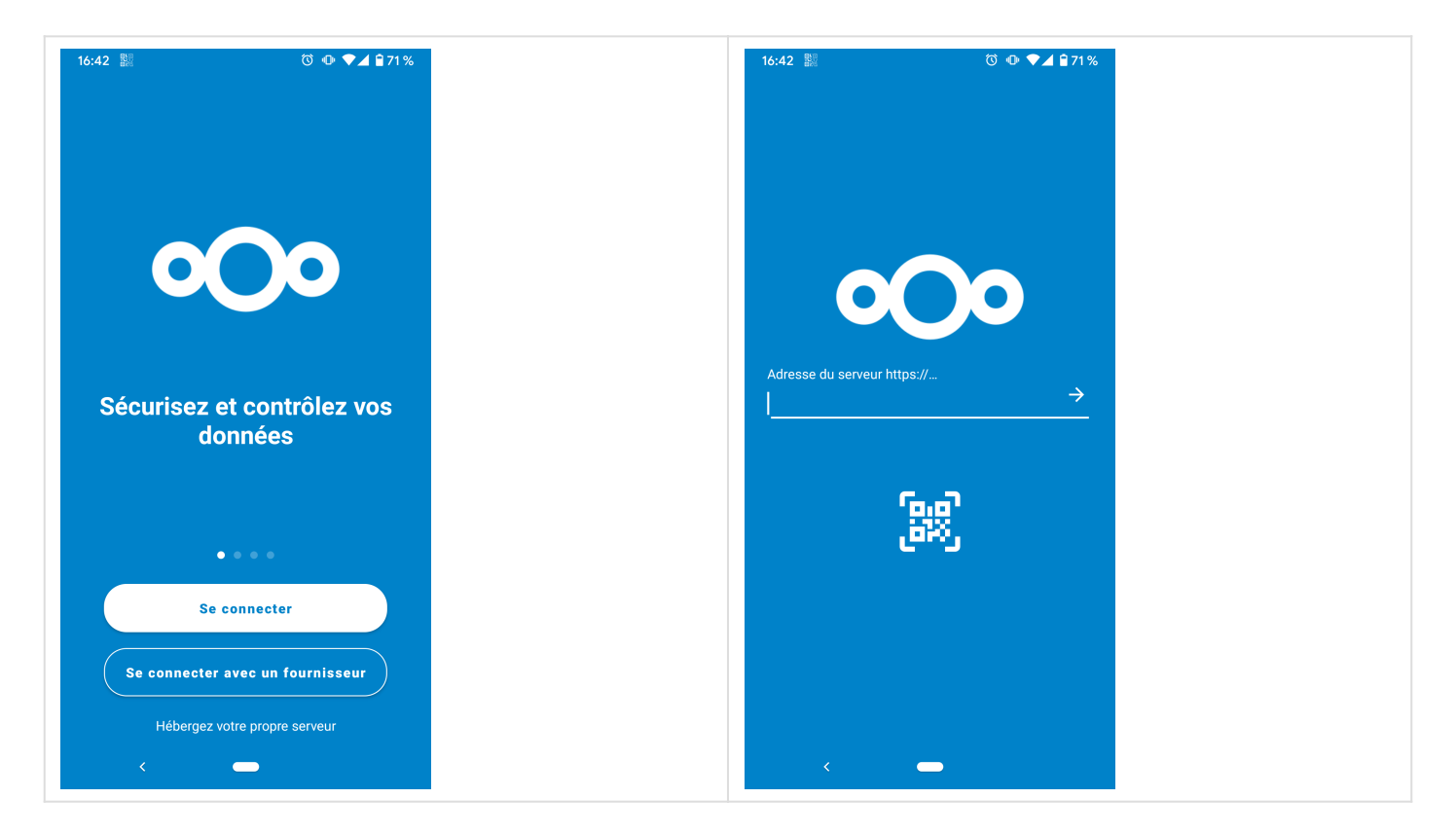

(6) Scannez votre QR Code

Bravo, vous êtes connecté !

### Quelques fonctions de base

### Obtenir son identifiant de Cloud Fédéré

- (1) Se rendre dans les paramètres généraux de Nextcloud, en cliquant sur l'icône en haut à droite
- (2) Puis sélectionner la section Partage
- (3) Vous trouverez alors Votre identifiant de Cloud Fédéré,

Comme indiqué ci-dessous image :

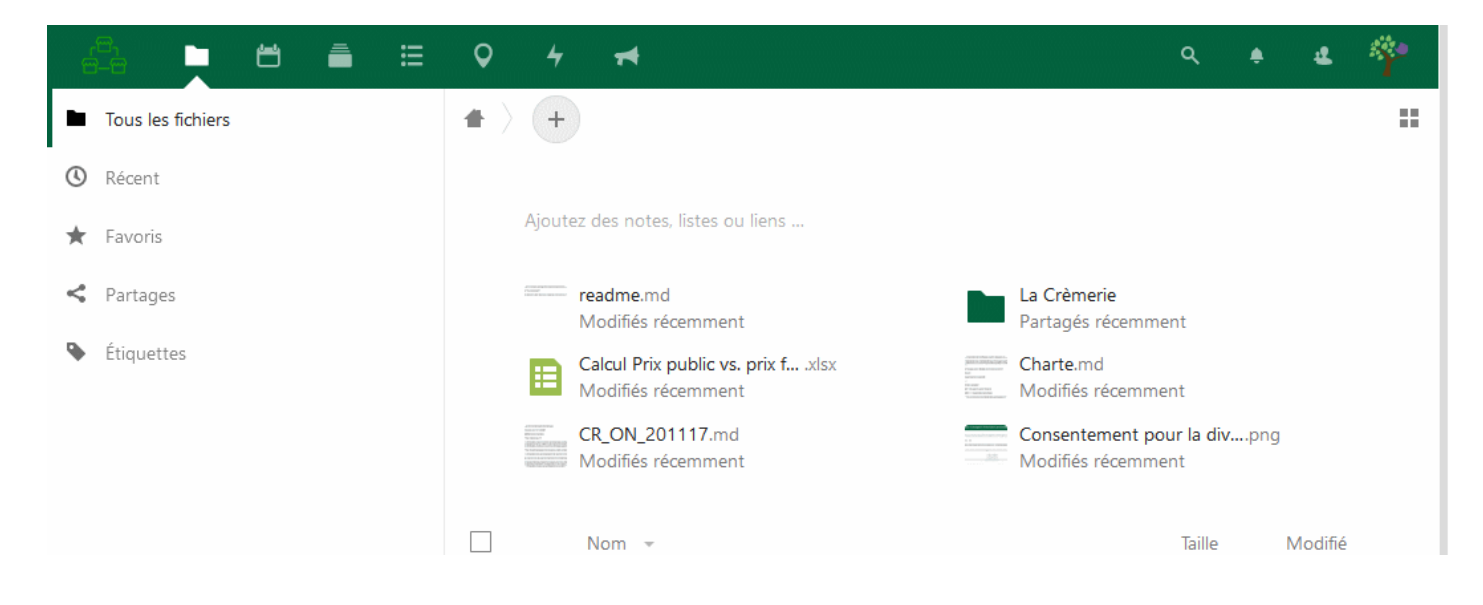

C'est cet **identifiant de Cloud Fédéré** qui est à envoyer à vos correspondant pour qu'il puissent vous partager un fichier ou un dossier.